# Declaração simplificada de serviços prestados

## Índice

- O que é isto? O que isto faz?
- Pré-requisitos
- O que posso fazer? De que forma? O que acontecerá?
- Componentes da página

# O que é isto? O que isto faz?

Por meio desta página, um contribuinte classificado como prestador de serviços pode realizar a declaração simplificada dos serviços prestados.

\_\_\_\_\_

\_\_\_\_\_

# Pré-requisitos

- Para acessar esta página, é necessário que você tenha permissão concedida pelo administrador da entidade e que o recurso esteja liberado pela prefeitura.
- Também é preciso que o contribuinte esteja classificado no sistema Betha Tributos da prefeitura como "Normal", "Construtora", "Entidade especial" ou "Serviço declarado por conta".

## O que posso fazer? De que forma? O que acontecerá?

#### Selecione a Competência, e Clicar em Editar.

- **Declarar serviços** Nesta página, é exibida uma lista para que você possa adicionar os serviços prestados, de forma resumida. Para informar esses serviços:
  - 1. Busque a Atividade Correspondente ou Digite o Código da Atividade

2. Caso exista mais de uma atividade para declarar, No painel **Serviços**, clique no botão **Adicionar** e preencha os campos informando sobre os serviços que

\_\_\_\_\_

\_\_\_\_\_

- foram prestados (para informações detalhadas, leia a seção Componentes da página).
- 3. Por fim, clique no botão Gravar.
- Alterar serviços Para alterar o serviço cadastrado ou seu valor:
  - 1. Na coluna Editar, clique na imagem, correspondente ao serviço a ser alterado.
  - 2. Modifique o código ou o valor do serviço.
  - 3. Salve as alterações clicando no botão Gravar.
- Excluir serviços Para excluir as atividades exercidas na competência selecionada:
  - 1. Marque a caixa Excluir, correspondente ao serviço a ser eliminado.
  - 2. Clique no botão Excluir.
  - 3. Por último, clique no botão Gravar.

### Componentes da página

#### Definições dos campos de dados

Os campos com asterisco (\*) são de preenchimento obrigatório.

| Campo       | Descrição                                                       |
|-------------|-----------------------------------------------------------------|
| Competência | Neste campo, é exibida a competência selecionada anteriormente. |

**Serviços** - Para declarantes enquadrados como "I - Serviço declarado por conta" (instituições financeiras), as atividades de serviços serão adicionadas automaticamente a este painel. Para os demais declarantes, apesar de possível, essa ação dependará da configuração do sistema feita pelo fiscal. Essas atividades não exigem o preenchimento do valor do serviço e estarão visíveis quando você for editar a declaração.

| Campo               | Descrição                                                                                                    |
|---------------------|----------------------------------------------------------------------------------------------------|
| Campo de<br>seleção | Marque este campo de seleção se você desejar executar alguma ação (editar ou excluir) sobre o item de serviço. |

| Campo               | Descrição                                                                                                    |
|---------------------|----------------------------------------------------------------------------------------------------|
| Código *            | Este campo corresponde ao código da atividade de serviço que se deseja declarar. Você pode verificar esse código fazendo uma consulta rápida. À direita deste campo, será exibida a descrição da atividade correspondente ao código informado. |
| Descrição           | Este campo se refere à descrição do serviço informado no campo Código.                                                                                                    |
| Valor do<br>serviço | Neste campo deve constar o valor do serviço.                                                                                                    |
| Alíquota            | Neste campo, deve estar informada a alíquota do serviço prestado. A habilitação deste campo dependerá da configuração do sistema feita pelo fiscal.                                                                                            |
| Valor do<br>imposto | Este campo corresponde ao valor do imposto de cada serviço prestado (serviço multiplicado pela alíquota).                                                                                                    |

#### Características

| Campo          | Descrição                                                                                                    |
|----------------|----------------------------------------------------------------------------------------------------|
| Característica | Este campo corresponde ao código da característica que se deseja declarar. Você pode verificar esse código fazendo uma consulta rápida.                       |
| Definição      | Este campo é relativo à definição da característica informada no campo Característica.                                                                        |
| Valor          | Este campo se refere à configuração que representa o tipo de dado da característica, podendo ser uma data, hora, número inteiro, número decimal ou caractere. |

# Definições dos botões da lista de serviços

| Botão     | Descrição                                                                                                    |
|-----------|----------------------------------------------------------------------------------------------------|
| Adicionar | Utilize este botão para adicionar uma linha ao painel Serviços.                                                                                                    |
| Editar    | Este botão lhe possibilita a edição de um serviço que tenha sido marcado na lista Serviços.                                                                                     |
| Excluir   | Ao acionar este botão, os serviços cuja caixa, na coluna <b>Excluir</b> , estiver marcada serão retirados do painel. Para confirmar a exclusão, clique no botão <b>Gravar</b> . |

\_\_\_\_\_

# Definições dos botões da lista de características

| Botão     | Descrição                                                                                                    |
|-----------|----------------------------------------------------------------------------------------------------|
| Adicionar | Utilize este botão para adicionar uma linha ao painel Características.                                                                                                    |
| Editar    | Este botão lhe possibilita a edição de uma característica que tenha sido marcada na lista <b>Características</b> .                                                                     |
| Excluir   | Ao acionar este botão, as características cuja caixa, na coluna <b>Excluir</b> , estiver marcada serão retiradas do painel. Para confirmar a exclusão, clique no botão <b>Gravar</b> . |